## 全国教員研修プラットフォーム(Plant)

# 令和6年度(2024年度) 【天草教育事務所版】 教職員用研修申込の手順

【天草教育事務所スローガン】 ふるさとを愛し、「夢」に向かって「伸びる幸せ」を ともに実感する天草の教育 現在地点: top > その他事業 > Plant 全国教員研修プラットフォーム

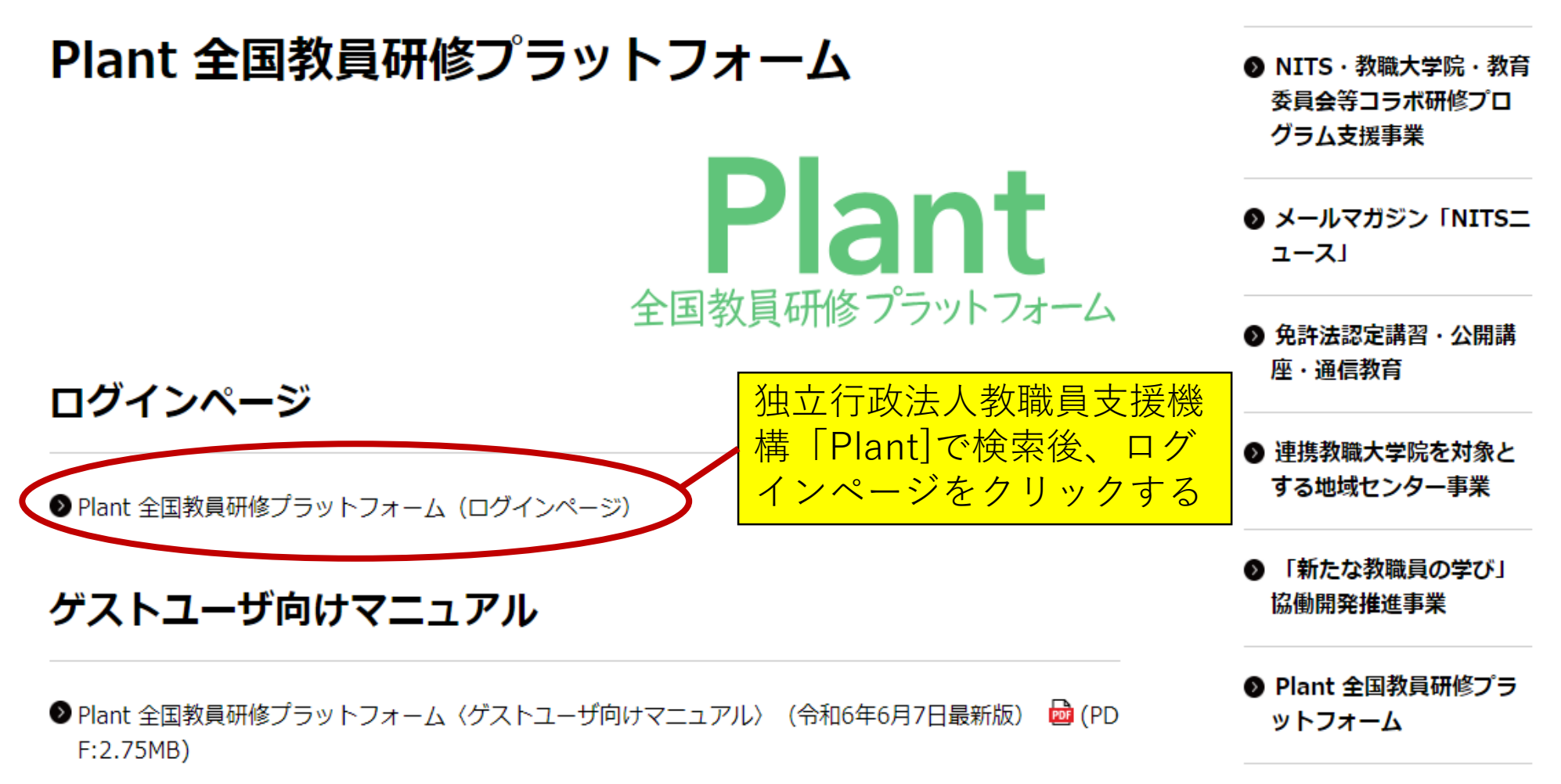

| Plantヘルプデスク事務局からの                                                                                                    | Plant         全国教員研修プラットフォーム         ログインID         パスワード         ※グストユーザ登録はこちだ         パスワード再発行はこちら |  |  |  |
|----------------------------------------------------------------------------------------------------|----------------------------------------------------------------------------------------------------|--|--|--|
| 2024/06/07 令和6年6月7日版をリ<br>のマニュアル、FAQ、CSVフォー<br>ログイン後の画面上部リンク                                                                                                    | リースいたしました。<br>マットをPlay上でダウンロード可能となりました。<br>からダウンユードいただけます。                                           |  |  |  |
| <ul> <li>①「ログインID」と「パスワード」欄に「430005Ku〇〇〇〇〇〇〇」を入力</li> <li>※「K」は大文字、数字は半角で入力</li> <li>※〇〇〇〇〇〇〇は職員番号</li> <li>※初期設定は「ログインID」と「パスワード」は同じ</li> <li>(パスワードは各自で変更する)</li> </ul> |                                                                                                    |  |  |  |
|                                                                                                    |                                                                                                    |  |  |  |
| ログインについてのよくある                                                                                                    | お問合せはこちら                                                                                             |  |  |  |

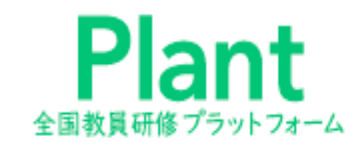

画面ID:02-02

<u>ログアウト</u>

### ⑦FAQ マニュアル → 【別紙】CSVフォーマット ●アカウント情報 『パスワード変更 ■お問合せ

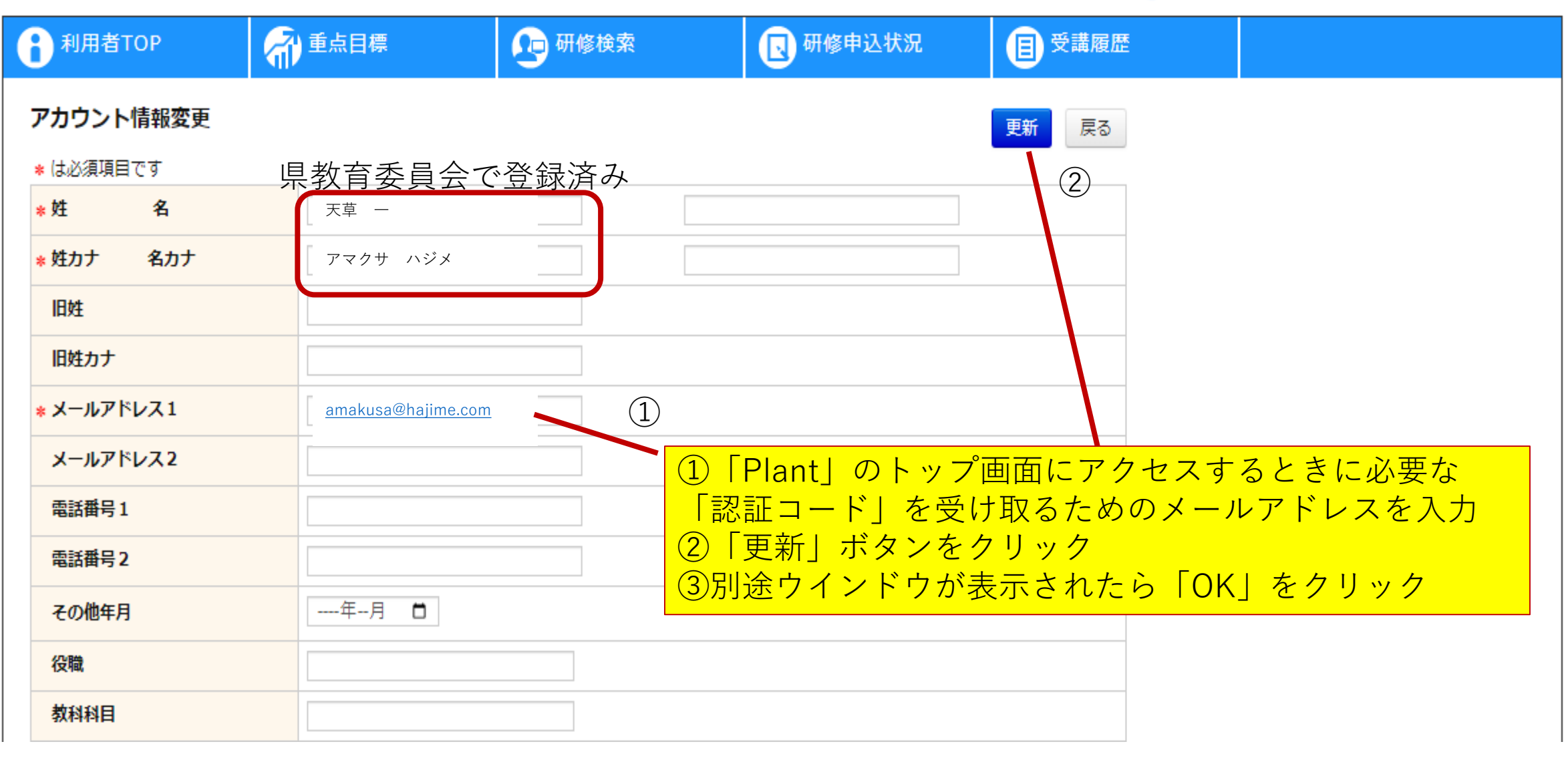

| ①登録をしたメールアドレス<br>されるため、届いた「承認<br>②「検証」ボタンをクリック | Plant     Sable エクリンフォーム     Castale アクリンフォーム     Castale アクリンフォーム     Castale アクリンフォーム     Castale アクリンフォーム     Castale アクリンフォーム     Castale アクリンフォーム     Castale Provided Active     Catale Provided Active     Catale Provided Active |  |
|------------------------------------------------|----------------------------------------------------------------------------------------------------|--|

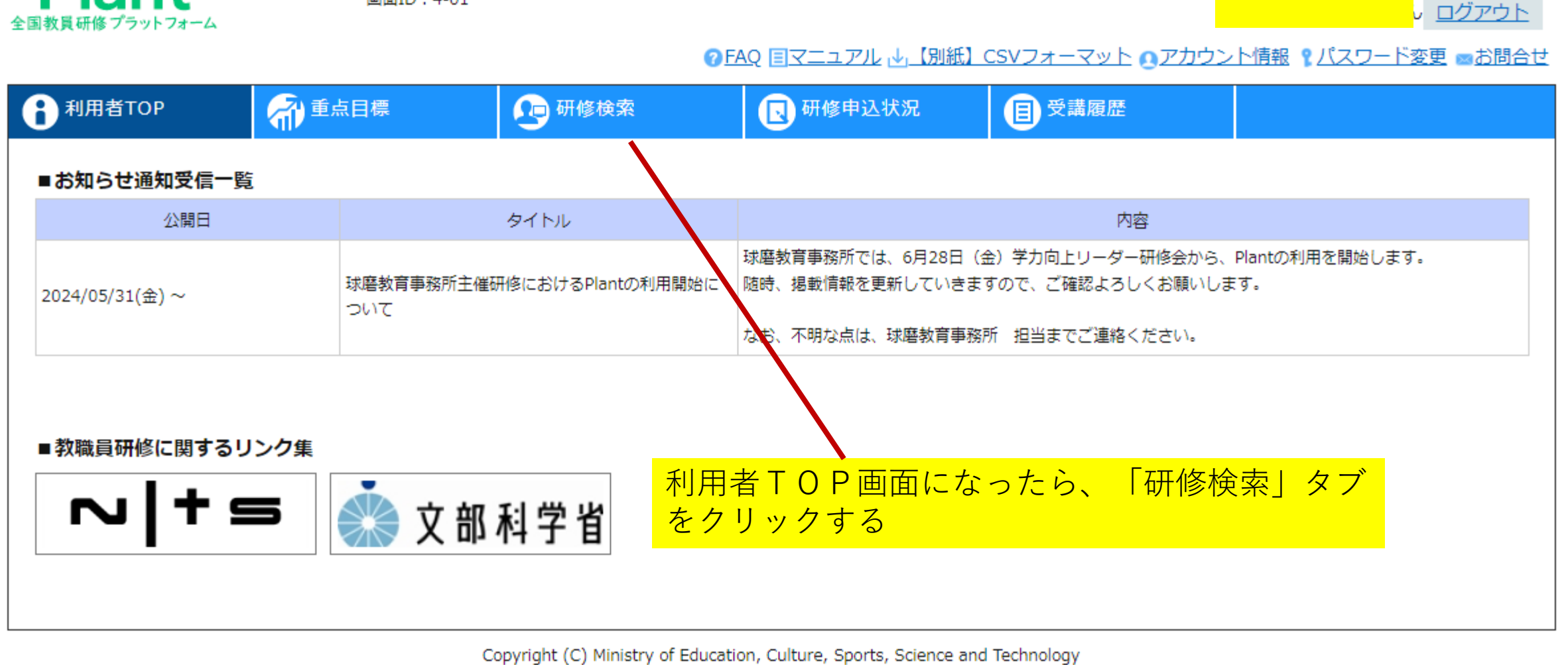

画面ID:4-01

Plant

▲ ページTOPへ戻る

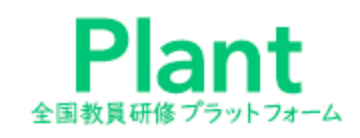

画面ID:10-01

ログアウト

#### ⑦FAQ 国マニュアル → 【別紙】CSVフォーマット ①アカウント情報 『パスワード変更 ■お問合せ

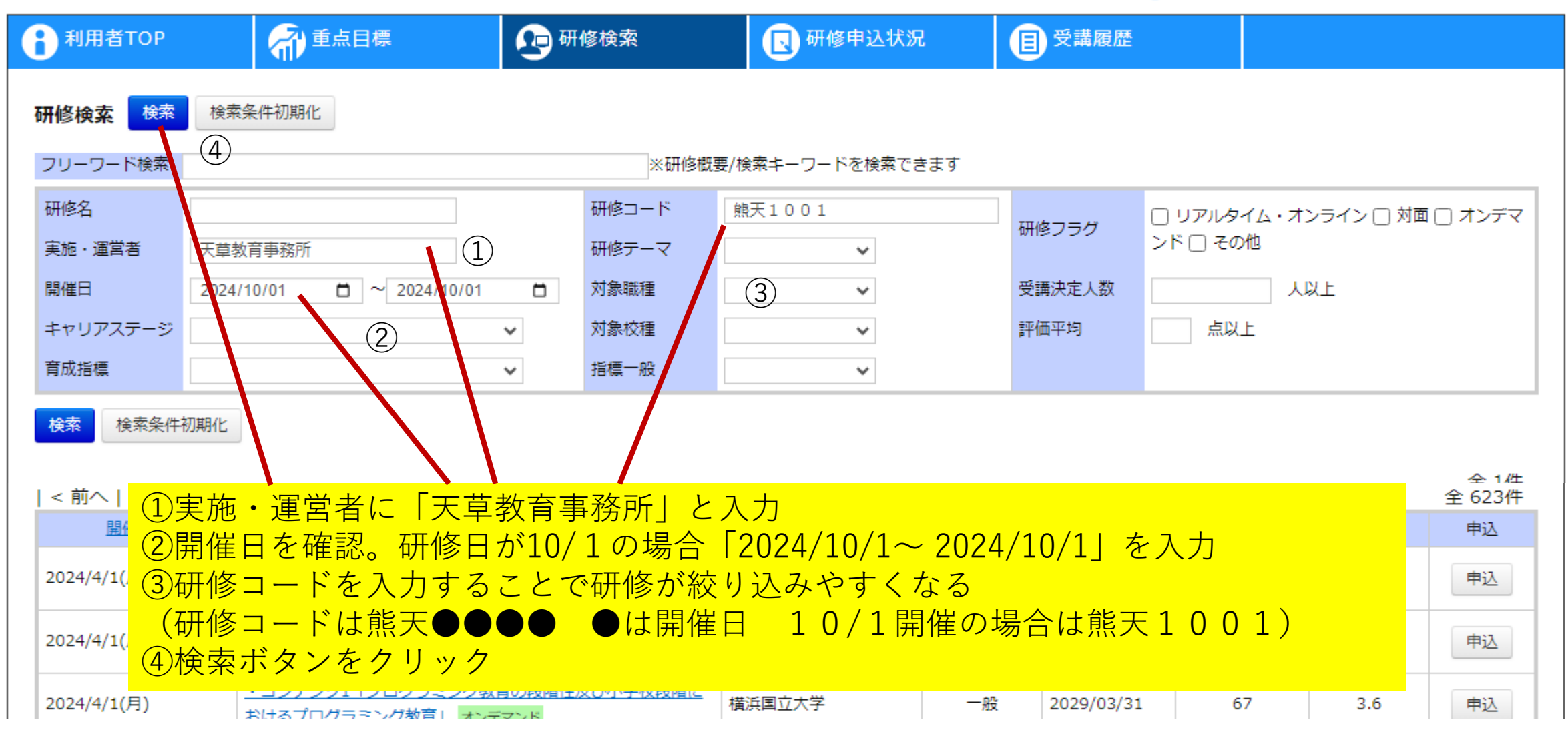

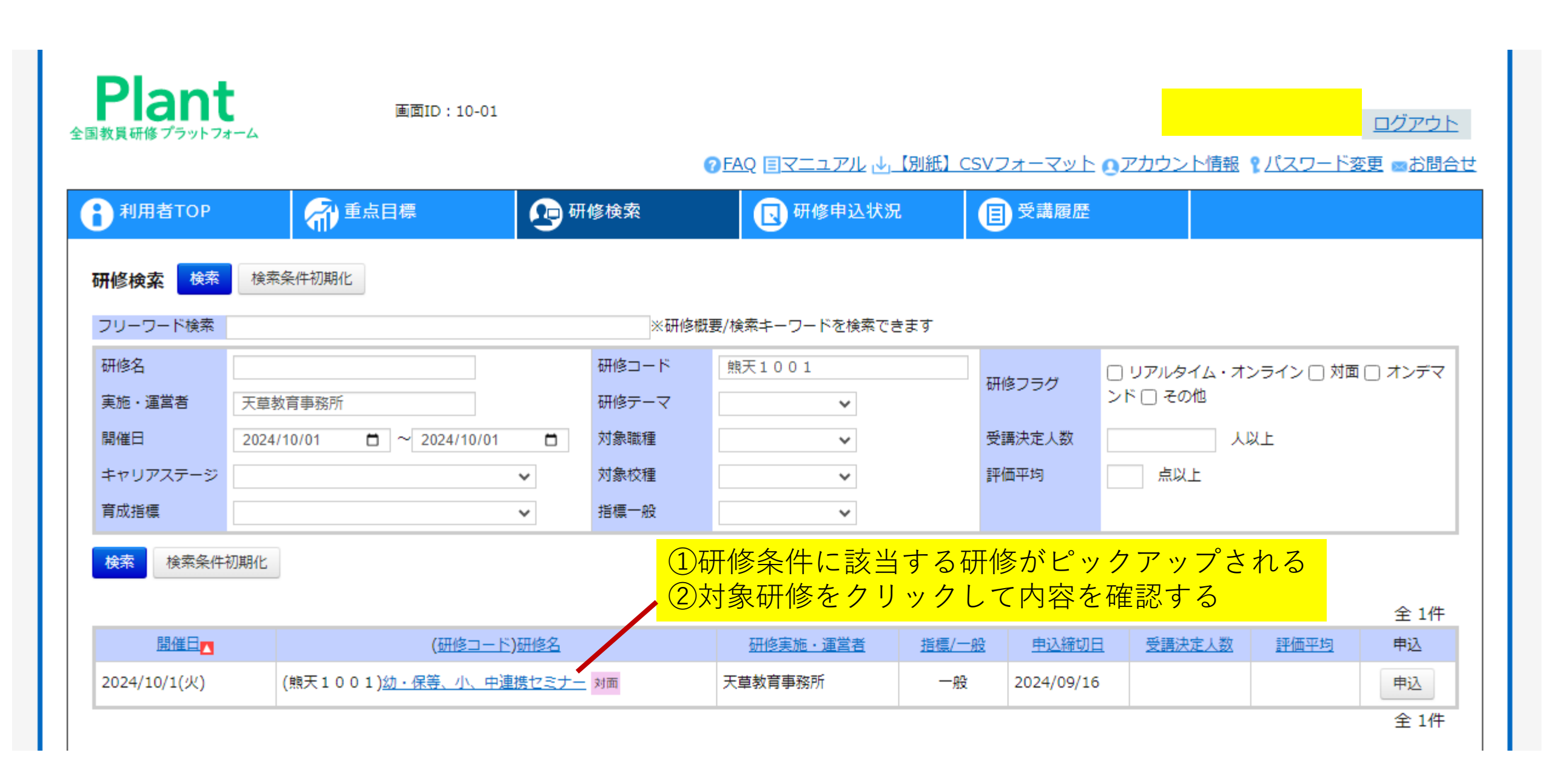

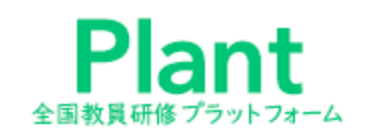

<u>ログアウト</u>

#### ⑦FAQ 国マニュアル →【別紙】CSVフォーマット ●アカウント情報 ?パスワード変更 ■お問合せ

| 1<br>利用者TOP | 希 重点目標                                                              | 📭 研修検索                                                    | 日 研修申込状況 | <b>国</b> 受講履歴 |  |  |  |
|-------------|---------------------------------------------------------------------|-----------------------------------------------------------|----------|---------------|--|--|--|
| 研修概要        |                                                                     |                                                           |          | 戻る            |  |  |  |
|             | 幼・保等、小、ロ                                                            | ₽連携セミナー 対                                                 | 面        |               |  |  |  |
| 日、研修概要      | 幼・保等、小、中それぞれの連携強化を図り、各中学校区での共通した課題を、連携カリキュラムを活用して解決する取<br>組の充実に資する。 |                                                           |          |               |  |  |  |
| Ø 開催日時      | 2024/10/1(火) 時間: 13:30 ~ 16:30<br>開催場所:御領コミュニティセンター                 |                                                           |          |               |  |  |  |
| 夏 運営・実施者    | 天草教育事務所                                                             |                                                           |          |               |  |  |  |
| 指標一般コード     | 一般                                                                  |                                                           |          |               |  |  |  |
| 研修テーマ       | その他                                                                 | ①研修概要が表示されるので確認をする。<br><sup>1 その他</sup> ②確認後は「戻る」ボタンをクリック |          |               |  |  |  |
| 対象職種        | 教諭 講師 その他                                                           |                                                           |          |               |  |  |  |
| 対象校種        | 幼稚園・こども園 小学校 中学                                                     | Ŕ                                                         |          |               |  |  |  |
|             |                                                                     |                                                           |          |               |  |  |  |
|             |                                                                     |                                                           |          |               |  |  |  |

Copyright (C) Ministry of Education, Culture, Sports, Science and Technology

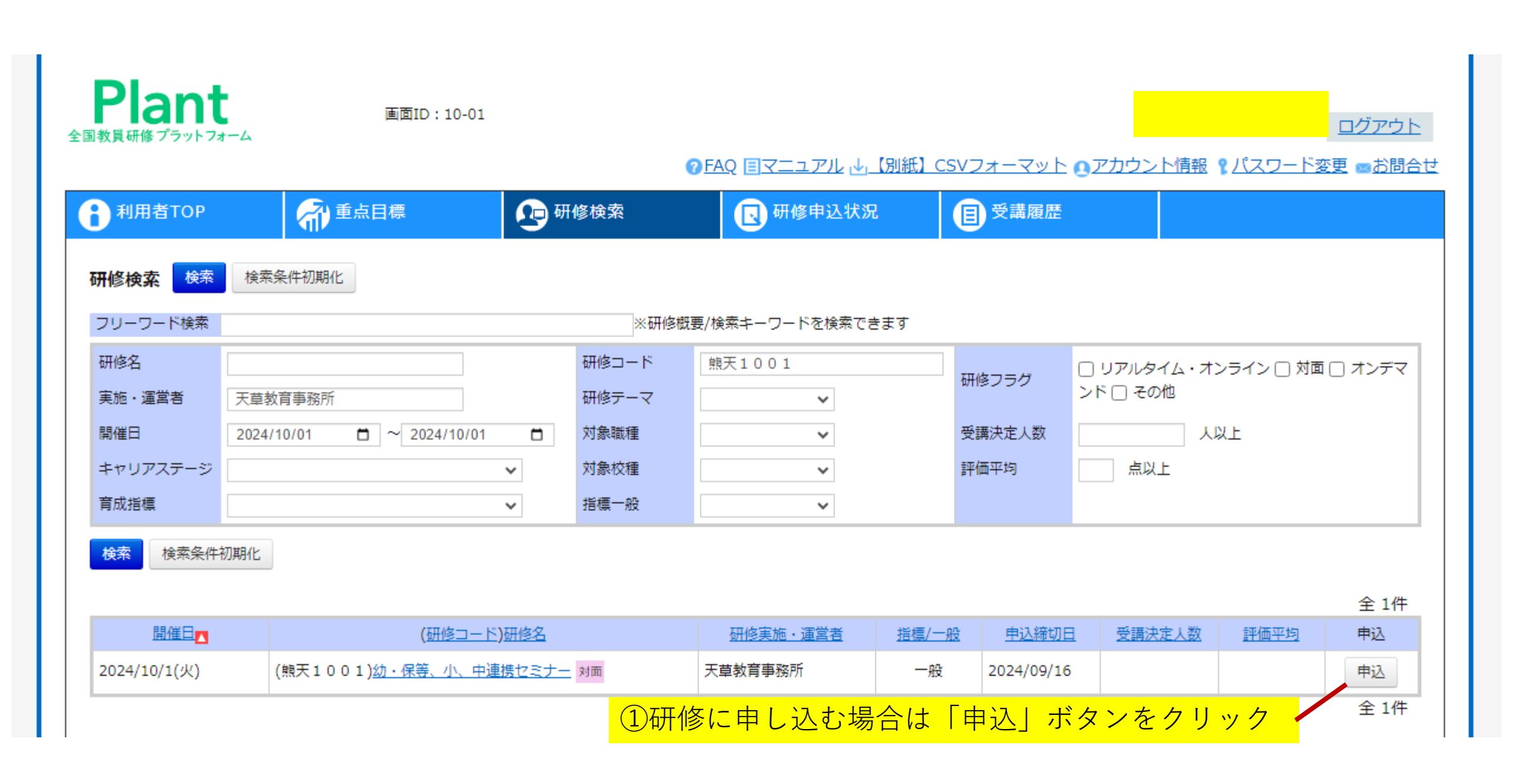

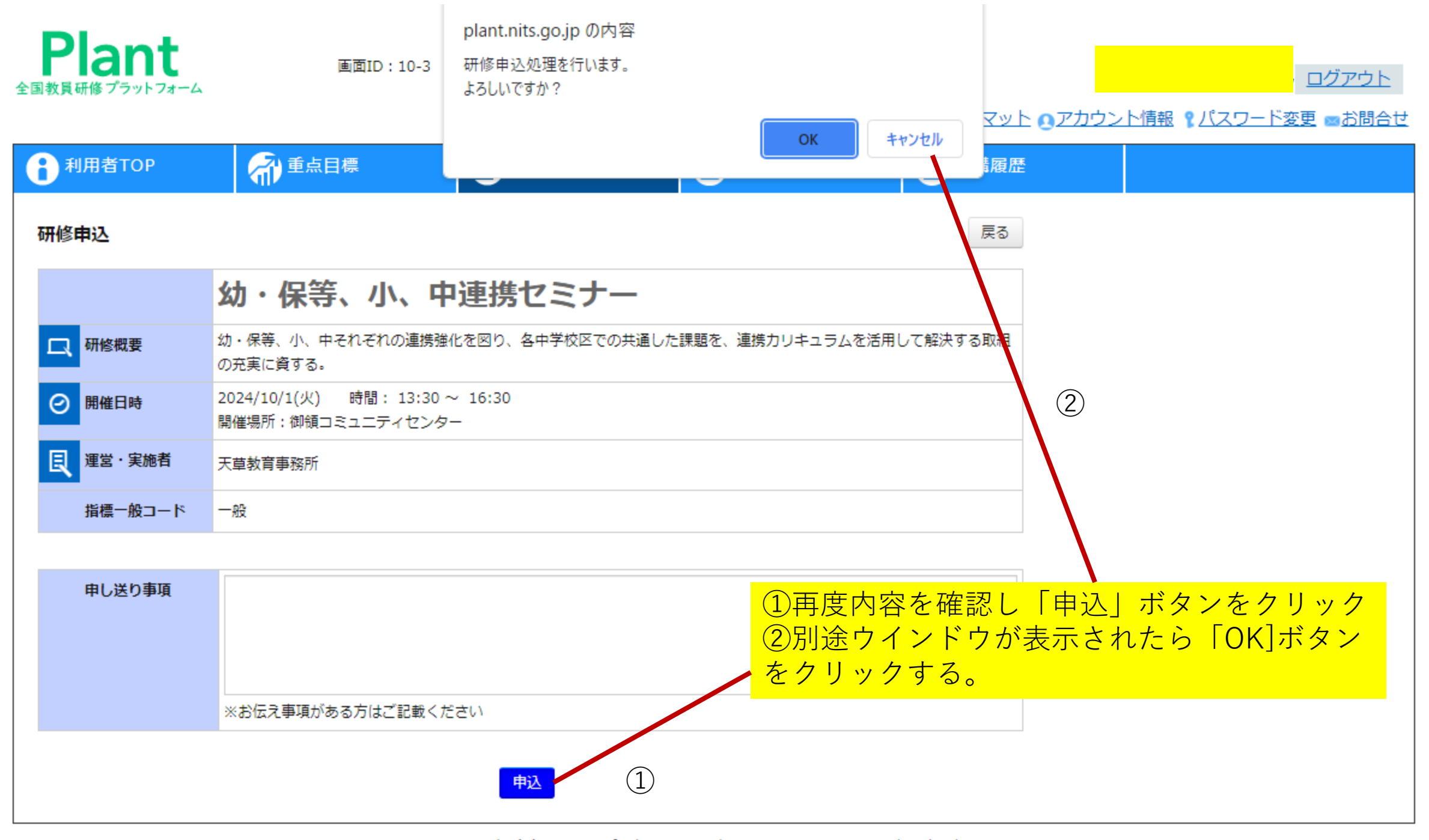

| P              | а | n | t |  |  |  |  |
|----------------|---|---|---|--|--|--|--|
| 全国教員研修プラットフォーム |   |   |   |  |  |  |  |

画面ID:10-01

ログアウト

#### ⑦FAQ マニュアル → 【別紙】CSVフォーマット ●アカウント情報 『パスワード変更 ■お問合せ

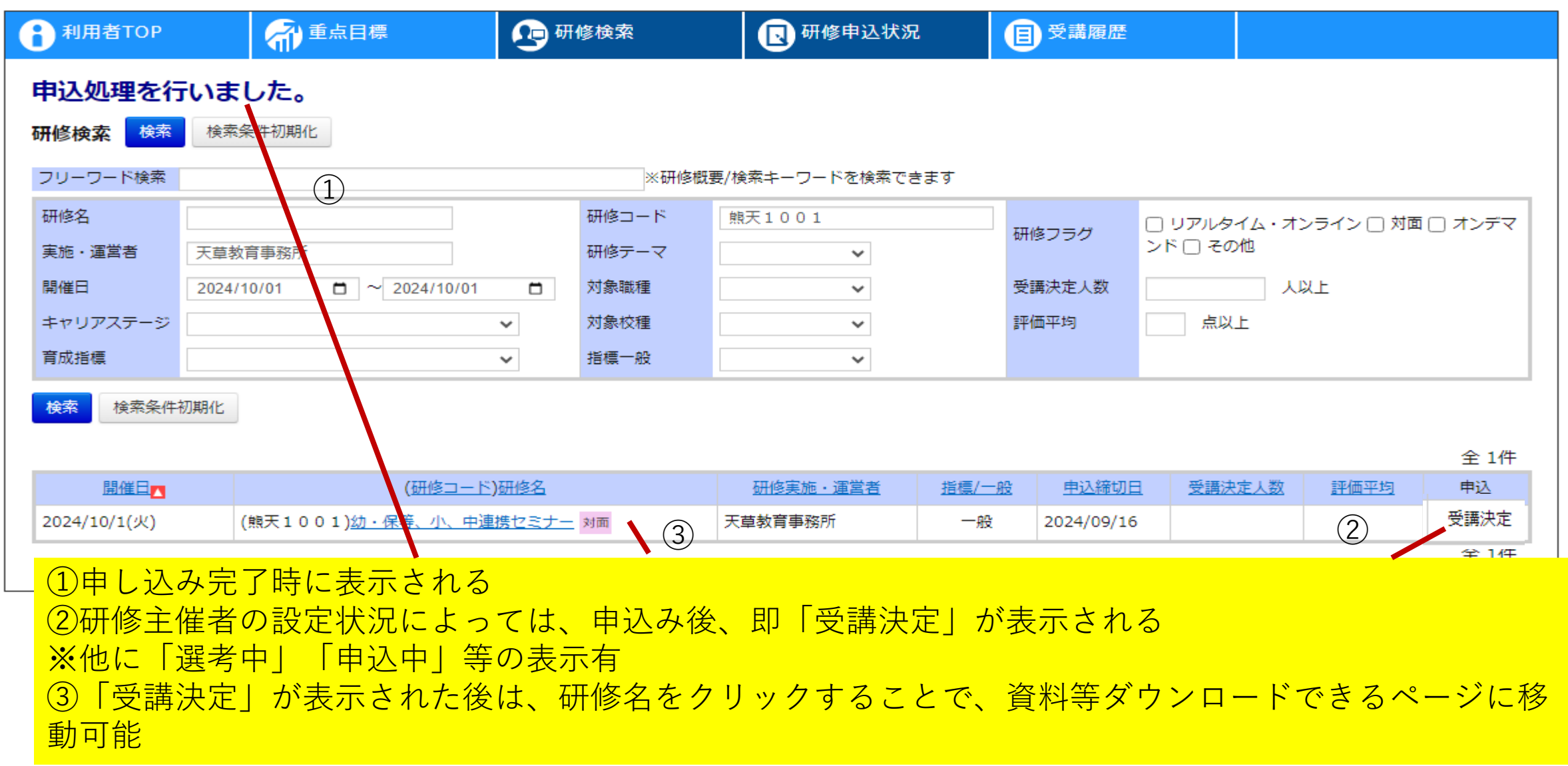

#### 研修申込状況 目受講履歴 利用者TOP 🔎 研修検索 (一) 重点目標 研修概要 受講決定 戻る 研修名:幼・保等、小、中連携セミナー 幼・保等、小、中連携セミナー 麺 研修概要: 幼・保等、小、中それぞれの連携強化を図り、各中学校区での共通した課題を、連携カリキュラムを活用して解決する取 幼・保等、小、中それぞれの連携強化を図り、各中学校区での共通した課題 📃 研修概要 組の充実に資する。 組の充実に資する。 開催日時:2024/10/1(火)~2024/10/1(火) 2024/10/1(火) 時間: 13:30~ 16:30 開催日時 Θ 運営・実施者:天草教育事務所 開催場所:御領コミュニティセンター 受講者名:黒川 雅弘 受講者メール: kuromame1971729@gmail.com 夏 運営・実施者 天草教育事務所 二次元バーコード: 一般 指標一般コード その他 研修テーマ 対象職種 教諭 講師 その他 「二次元バーコード印刷」ボタンをクリックす 対象校種 幼稚園・こども園 小学校 中学校 ると受講予定を証明する用紙が印刷可能 二次元バーコード 二次元バーコード印刷 資料がある場合は「資料一覧」にデータが公開 される 資料一覧

Copyright (C) Ministry of Education, Culture, Sports, Science and Technology

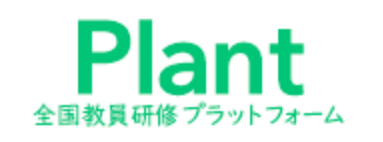

ログアウト

#### ⑦FAQ 国マニュアル → 【別紙】CSVフォーマット ●アカウント情報 『パスワード変更 ■お問合せ

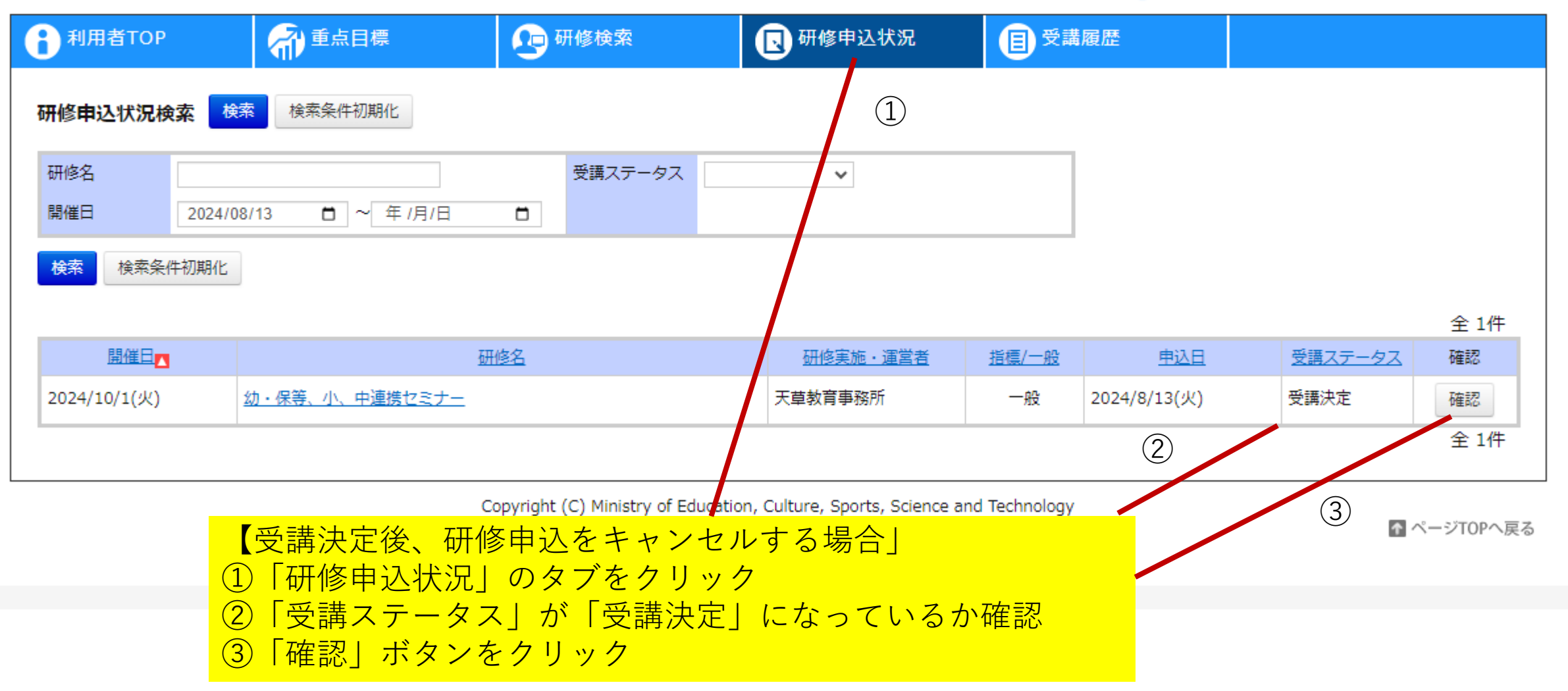

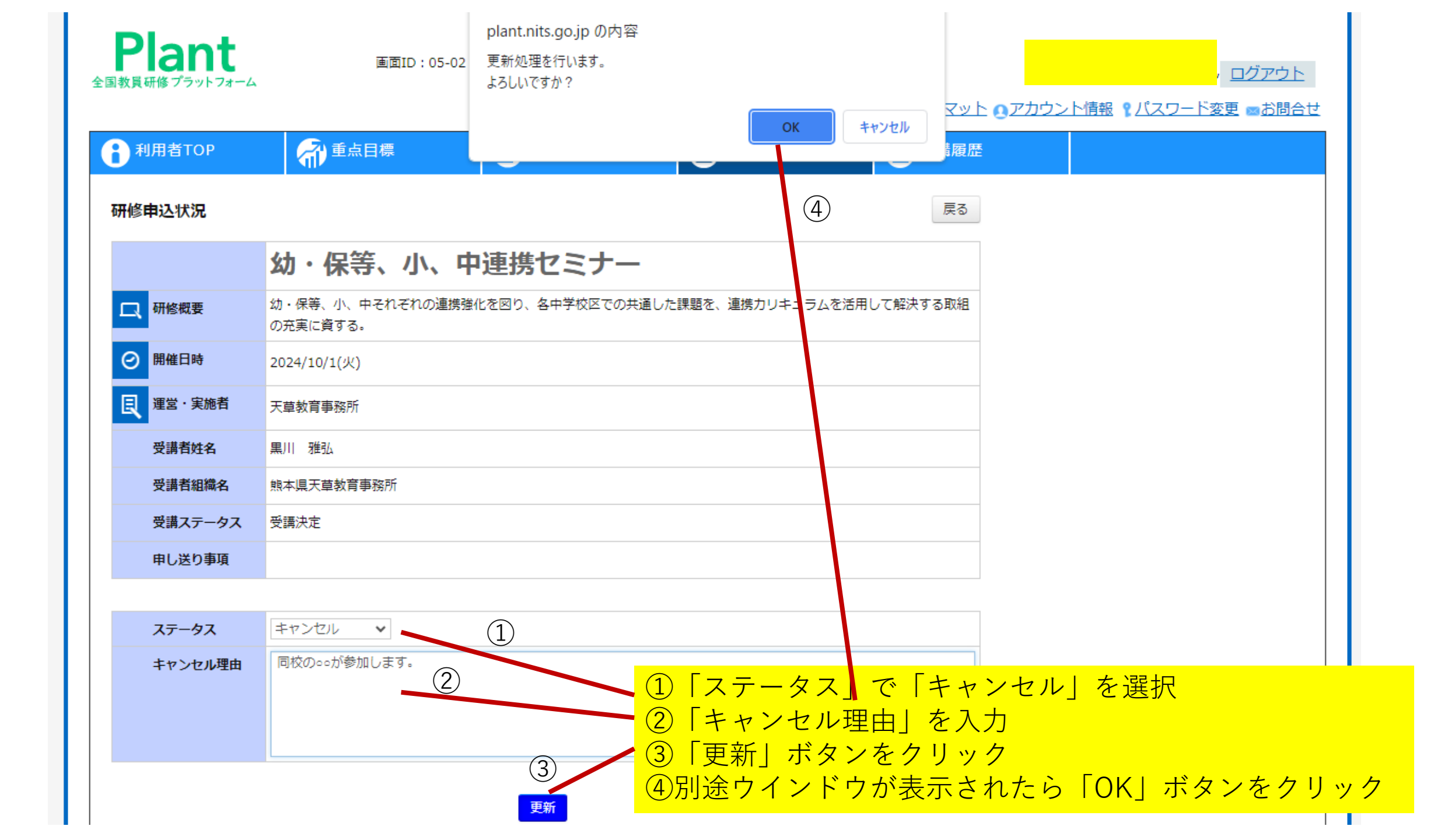

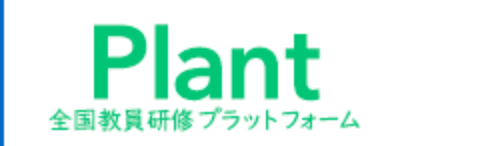

画面ID:05-01

ログアウト

#### ⑦FAQ 国マニュアル →【別紙】CSVフォーマット ●アカウント情報 『パスワード変更 ■お問合せ

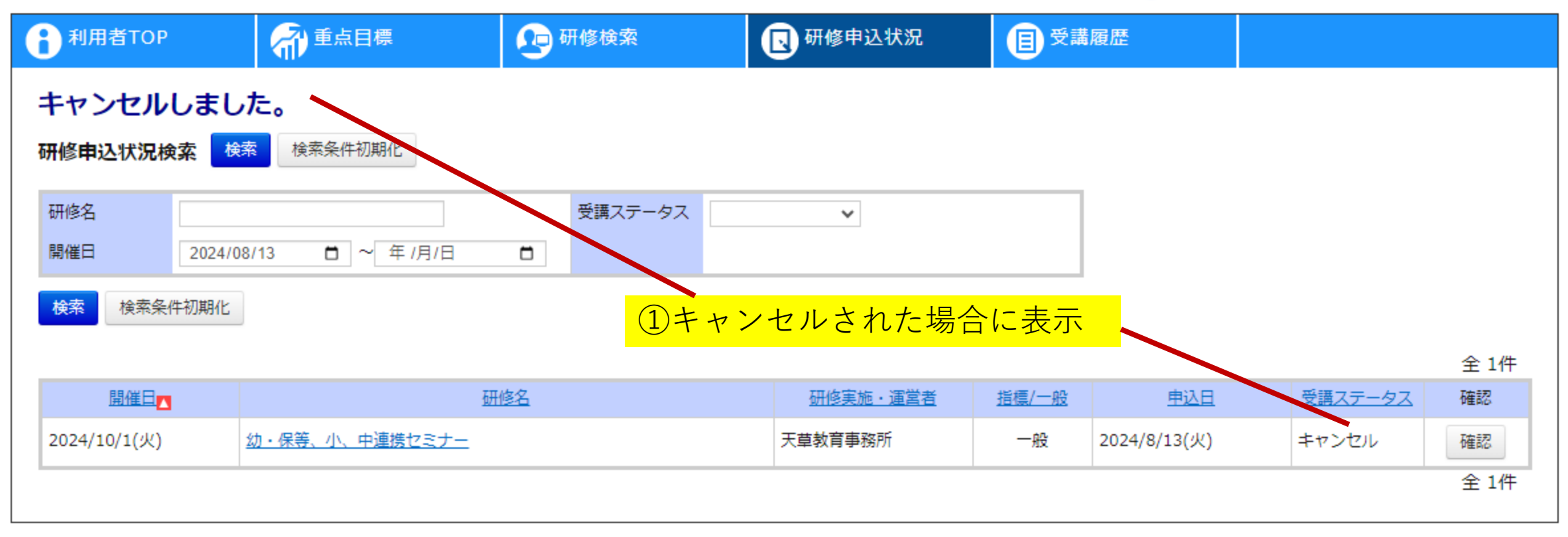

Copyright (C) Ministry of Education, Culture, Sports, Science and Technology

▲ ページTOPへ戻る